## ✓ iThenticate<sup>®</sup>

| Search       | Trash                       |                                                        |         |
|--------------|-----------------------------|--------------------------------------------------------|---------|
| My Folders   | My Documents                | page 1 of 1 Documents Sharing Settings Submit a doc    | ument   |
| My Documents |                             | Report Author Processed Actions 598 Documents rer      | naining |
| 📄 Trash      | DEV<br>1 part - 1,015 words | 3% Xelo 8:53:36 PM III III III III IIII IIII IIII IIII |         |
|              |                             | page 1 of 1 Zip File Upload                            |         |
|              |                             | <u>Cut &amp; Paste</u><br><u>Doc-to-Doc Comparison</u> | NEW!    |

iThenticate programı açılarak ekranın sağında yer alan **submit a document** panelinin altındaki **upload a file** seçeneğine tıklanır.

| Author First Name       |                        |  |  |
|-------------------------|------------------------|--|--|
| Author Last Name        |                        |  |  |
|                         |                        |  |  |
| Document Title          |                        |  |  |
|                         |                        |  |  |
| Browse for the file you | u would like to submit |  |  |
| Choose File             |                        |  |  |
|                         |                        |  |  |
|                         |                        |  |  |

Açılan bu sayfada yazar ismi, soy ismi ve doküman başlığı kısımları doldurulur. Daha sonra **Choose File** seçeneğine tıklanır ve masaüstünden benzerlik raporu alınacak çalışma metninin olduğu dosya seçilir. Dosya seçimi tamamlandıktan sonra **Upload** seçeneğine tıklanır.

| Folders                        | <u>Settings</u> | Account Info | 2                            |  |                                           |
|--------------------------------|-----------------|--------------|------------------------------|--|-------------------------------------------|
| ✓ iThenticate <sup>®</sup>     |                 |              |                              |  |                                           |
|                                | Search          | Trash        |                              |  |                                           |
| My Folders<br>-  -  My Folders |                 | ſ            | My Documents                 |  | page 1 of 1<br>Documents Sharing Settings |
| C My Documents                 | <u>s</u>        |              | ] Title                      |  | Report ↑ Author Processed Actions         |
| Frash                          |                 |              | ÖDEV<br>1 part - 1,015 words |  | 32% Miham bd Feb 22 2025 â 🗃 🗹            |

Anasayfaya gelinir. Bir süre beklendikten sonra benzerlik oranı bir önceki aşamada girdiğiniz doküman başlığıyla beraber görünür hale gelecektir. Gri ile boyalı **benzerlik oranının** üzerine tıklanılarak benzerlik raporunun detaylarına gidilir.

1) Raporun sağ tarafında yer alan benzerlik oranının gösterildiği panelin en alt kısmında yeşil ok ile gösterilmiş simgeye tıklanarak **filtrelemeler** seçeneği açılır.

|   | Match 1 of 13                                                                                                    |     |
|---|----------------------------------------------------------------------------------------------------|-----|
|   | Match For Fo                                                                                                    |     |
| • | <b>ProQuest</b> 282 words<br>Purtell, R. E "Relational Turbulence and Identity Gaps <i>A</i><br>mongst Committed Consensually Non-Monogamous Part | 28% |
| • | Internet - 2 sources 282 words<br>crawled on 26-Jul-2023<br>researchrepository.wvu.edu                                                            | 28% |
| • | <b>Crossref</b> 269 words<br>Alan K. Goodboy. "Interference from a partner and angel<br>arousal: a meta-analysis", Communication Research Repo    | 26% |
| • | Internet - 5 sources 264 words<br>crawled on 01-May-2023<br>www.researchgate.net                                                                  | 269 |
| • | <b>Crossref</b> 241 words<br>Alan K Goodboy, Megan R Dillow, Matt Shin, Rebekah M<br>Chiasson, Michael J Zyphur. "Testing relational turbulenc    | 24% |
| • | Publications 210 words<br>Dawn O. Braithwaite, Paul Schrodt. "Engaging Theories<br>Interpersonal Communication - Multiple Perspectives", Ro       | 219 |
| • | <b>Crossref</b> 206 words<br>San Bolkan, Alan K. Goodboy, Matt Shin, Karly R. Quaa<br>k. "Relational Turbulence: A Latent Model Test of Theoreti  | 209 |
|   | Exclude Sources                                                                                                    |     |

Quotes Included

Açılan filters and settings panelinden sırasıyla aşağıdaki filtrelemeler yapılır:

- 1) Exclude Quotes seçilir.
- 2) Exclude Bibliography seçilir.
- 3) Exclude sources that are less than kisminda en aşağıdaki Don't exclude by size seçeneği seçilir.
- 4) Exclude matches that are less than kisminda bir aşağı inilerek sağında words yazan boş kutucuğa 5 yazılır.
- 5) Apply Changes seçeneğine basılır.

|                 | Quotes<br>Bibliography                                | Excluded<br>Excluded | 3%<br>SIMILAR |
|-----------------|-------------------------------------------------------|----------------------|---------------|
|                 | Filters & Settings                                    |                      |               |
|                 | FILTERS                                               |                      |               |
|                 | Exclude Quotes                                        | l                    |               |
|                 | Exclude Bibliography                                  | ĺ                    |               |
|                 | Exclude sources that are less than:                   |                      |               |
|                 | ○ %                                                   |                      |               |
| $ \rightarrow $ | On't exclude by size                                  |                      |               |
|                 | Exclude matches that are less than:                   |                      |               |
|                 | Exclude Sections:                                     |                      |               |
|                 | Abstract                                              |                      |               |
|                 | Methods and Materials                                 |                      |               |
|                 | Includes variations: Methods, Method, Materials, Mate | erials and Me        | othods        |
|                 |                                                       |                      |               |
|                 |                                                       |                      |               |
|                 |                                                       |                      |               |
|                 |                                                       |                      |               |
|                 | T Apply Changes                                       |                      |               |
|                 |                                                       | Text-O               | nly Report    |

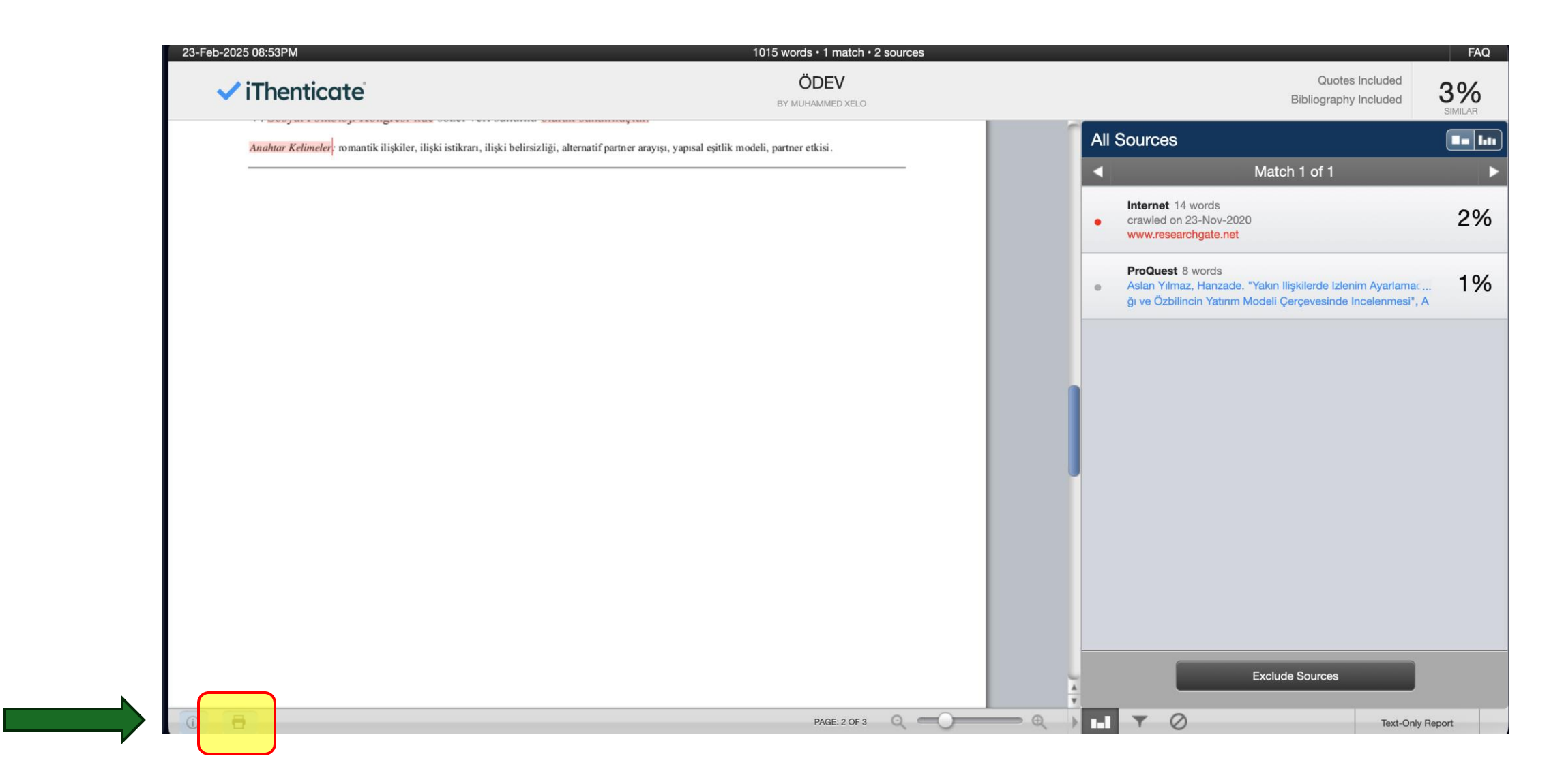

Raporu sisteme yükleyebilmek için uygun formatta kaydetmek önemlidir. Bunun için, filtrelemeler tamamlandıktan sonra benzerlik raporunun görüntülendiği ana panele gelinir. En altta yer alan **printer simgesine** tıklanarak raporun **.pdf** uzantılı şekilde kaydedilmesi sağlanır.

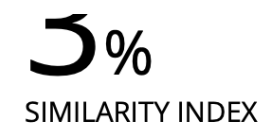

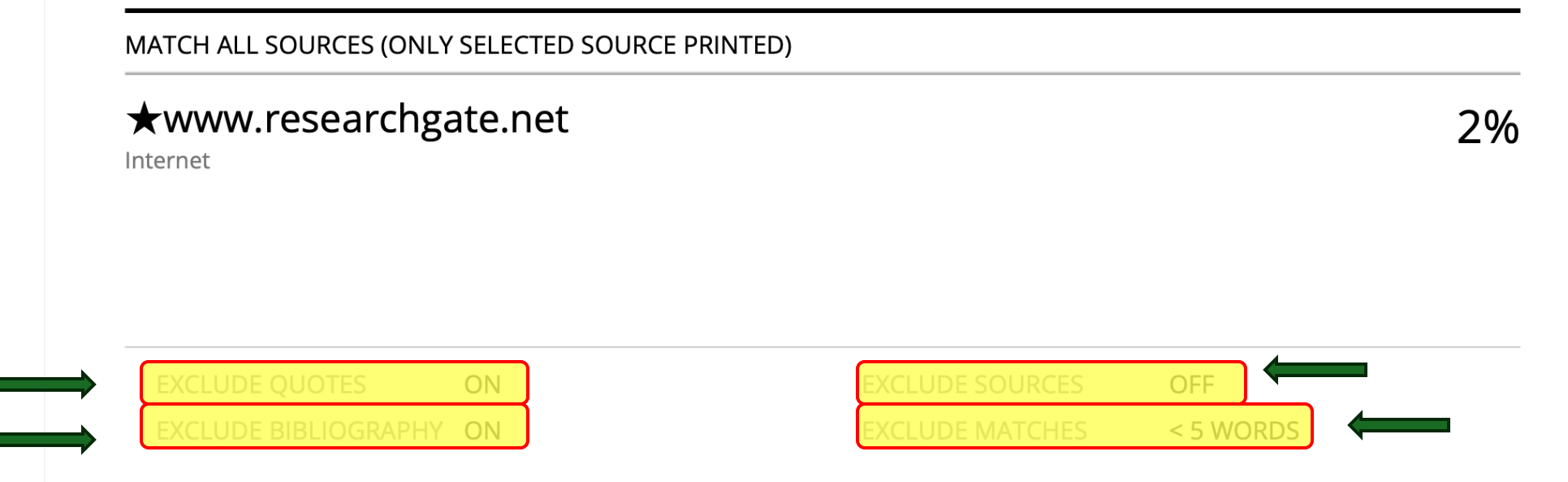

**.pdf** uzantılı olarak kaydedilen raporun en son sayfasının en alt kısmında uygulanan filtrelemeler buradaki örnek rapordaki gibi **görünür** olmalıdır. Uygun filtrelemelerle alınan benzerlik raporu gerekli dokümanlarla beraber DergiPark sistemine yüklenir.